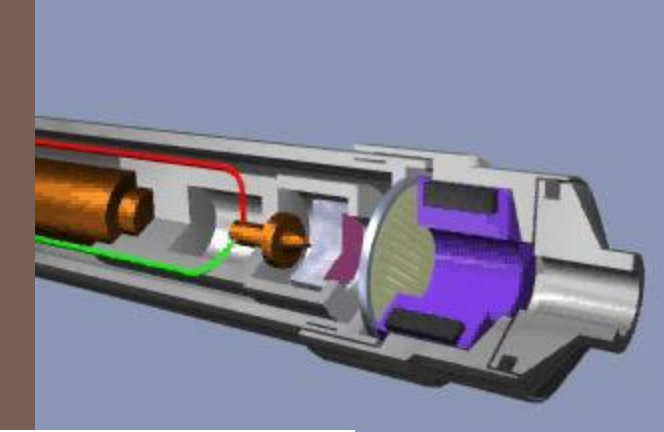

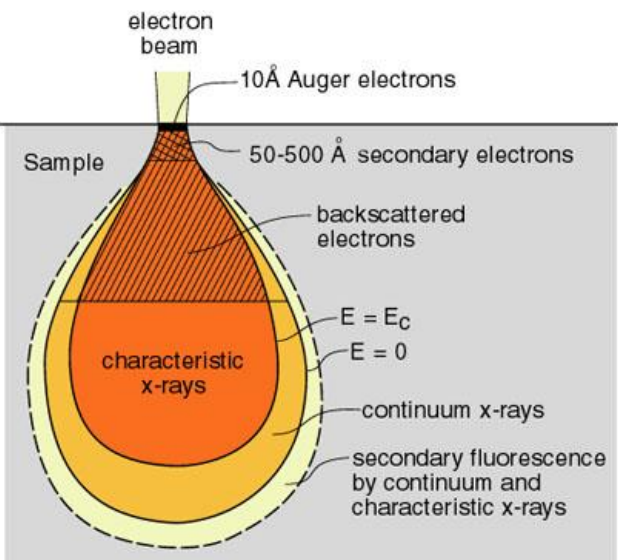

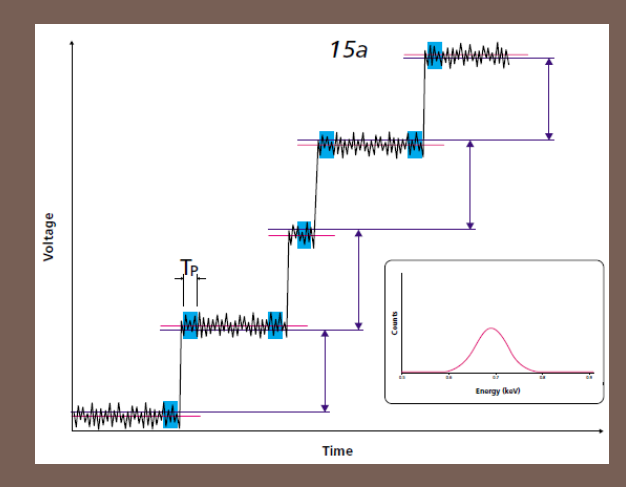

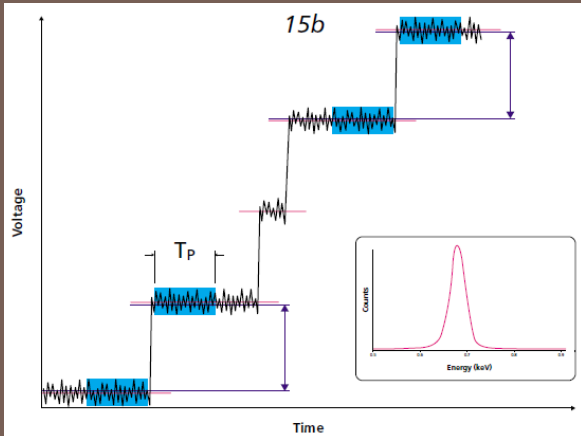

### SIRION EDS

#### Rev. 0814

## Enable the Oxford EDS

- Enable the Oxford PC under SEM Tools in Coral
- Switch KVM and switch boxes to EDS/Oxford

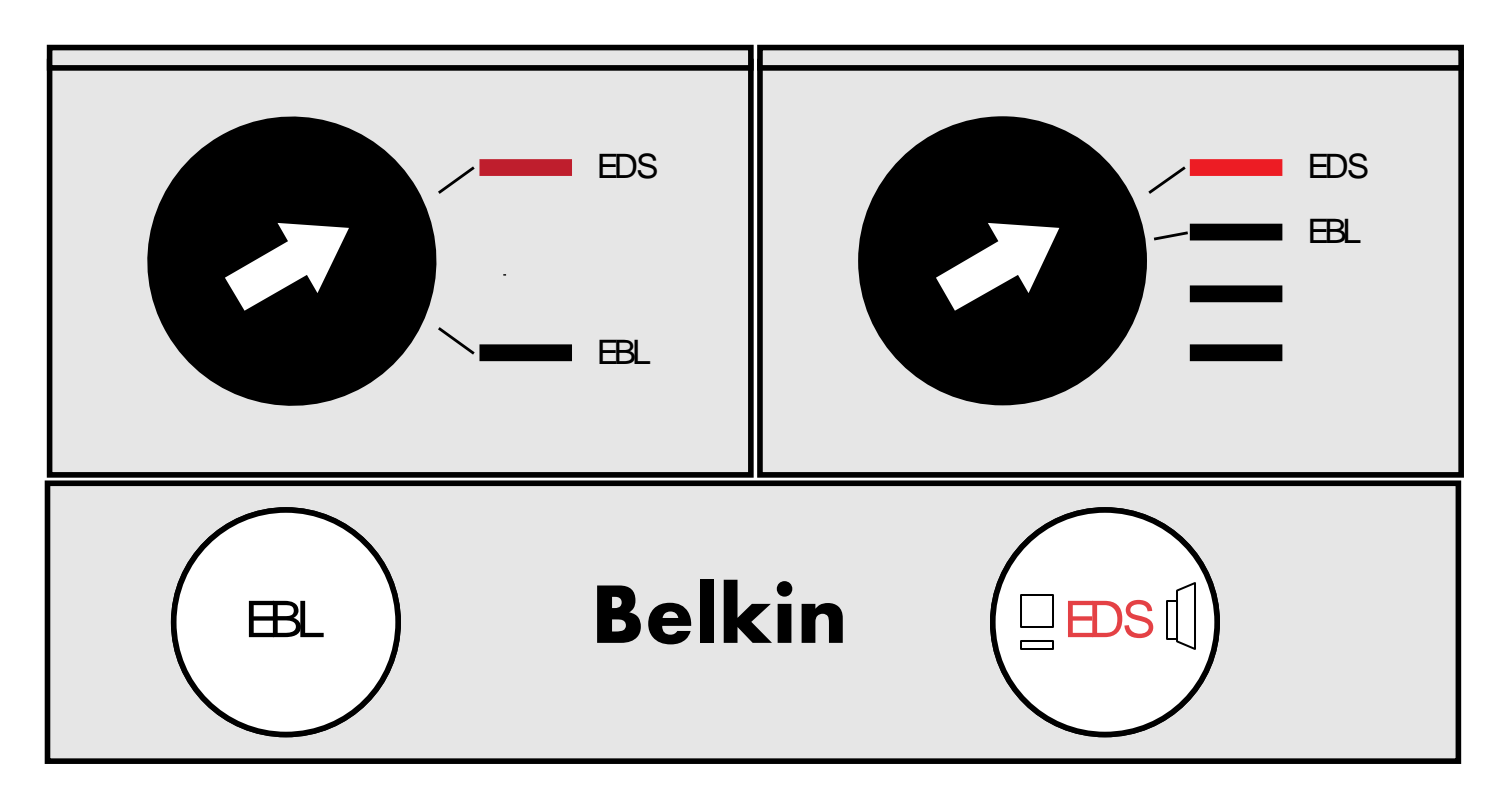

## Start an Aztec Project

- Launch Aztec software.
- Create a new project or open an existing one.
- User projects are kept on the local drive in the Oxford Users folder.

For the system (C:) System (C:) Subset of the system of the system of

- Creating a new project will automatically create a folder of the same name in your folder.
- The projects will auto-save each time you collect a new spectrum.

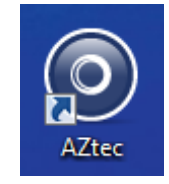

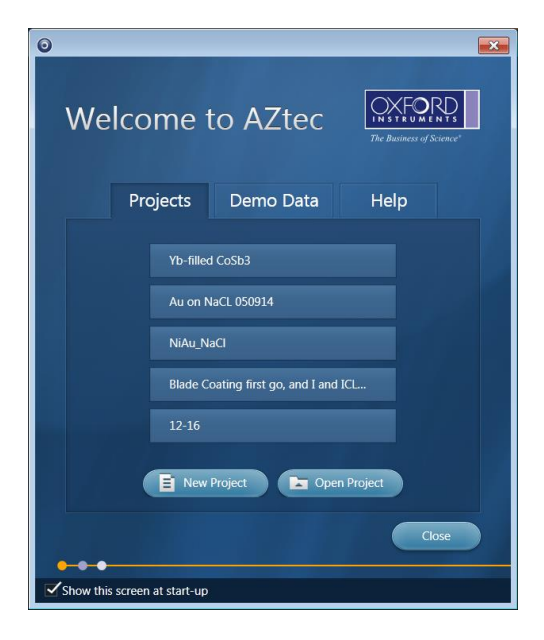

## **Prepare the Chamber**

The EDS detector should be "Out" when not in use.

- Raise the sample to 5mm working distance.
- Use the control window to insert the detector.

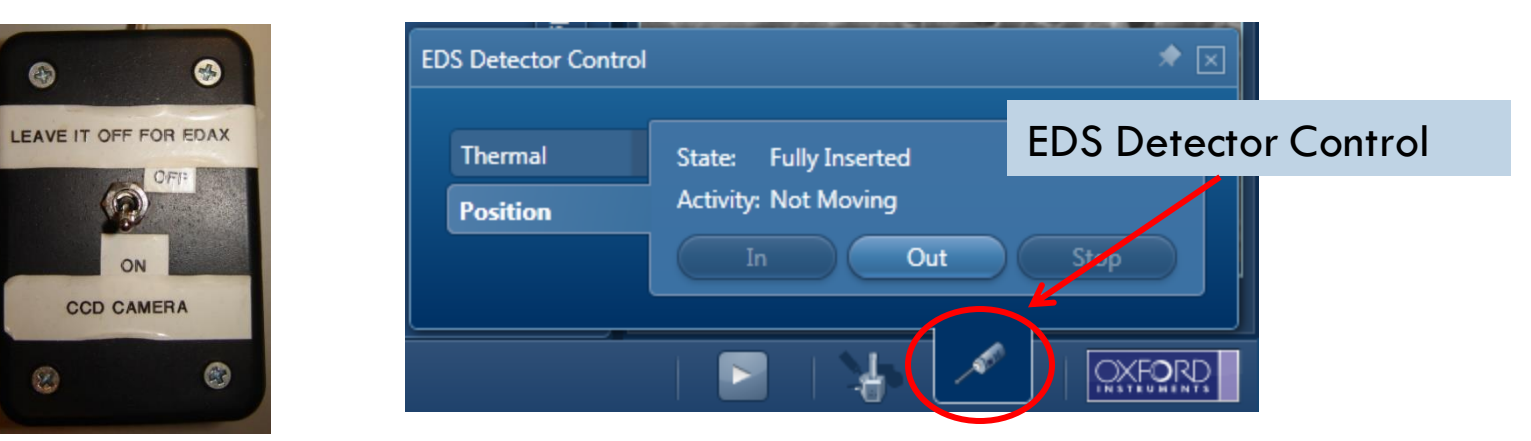

Turn off the CCD camera at the toggle switch

The CCD camera emits IR light which excites the x-ray detector.

# Navigation & Support Panels

#### **Navigation Panel**

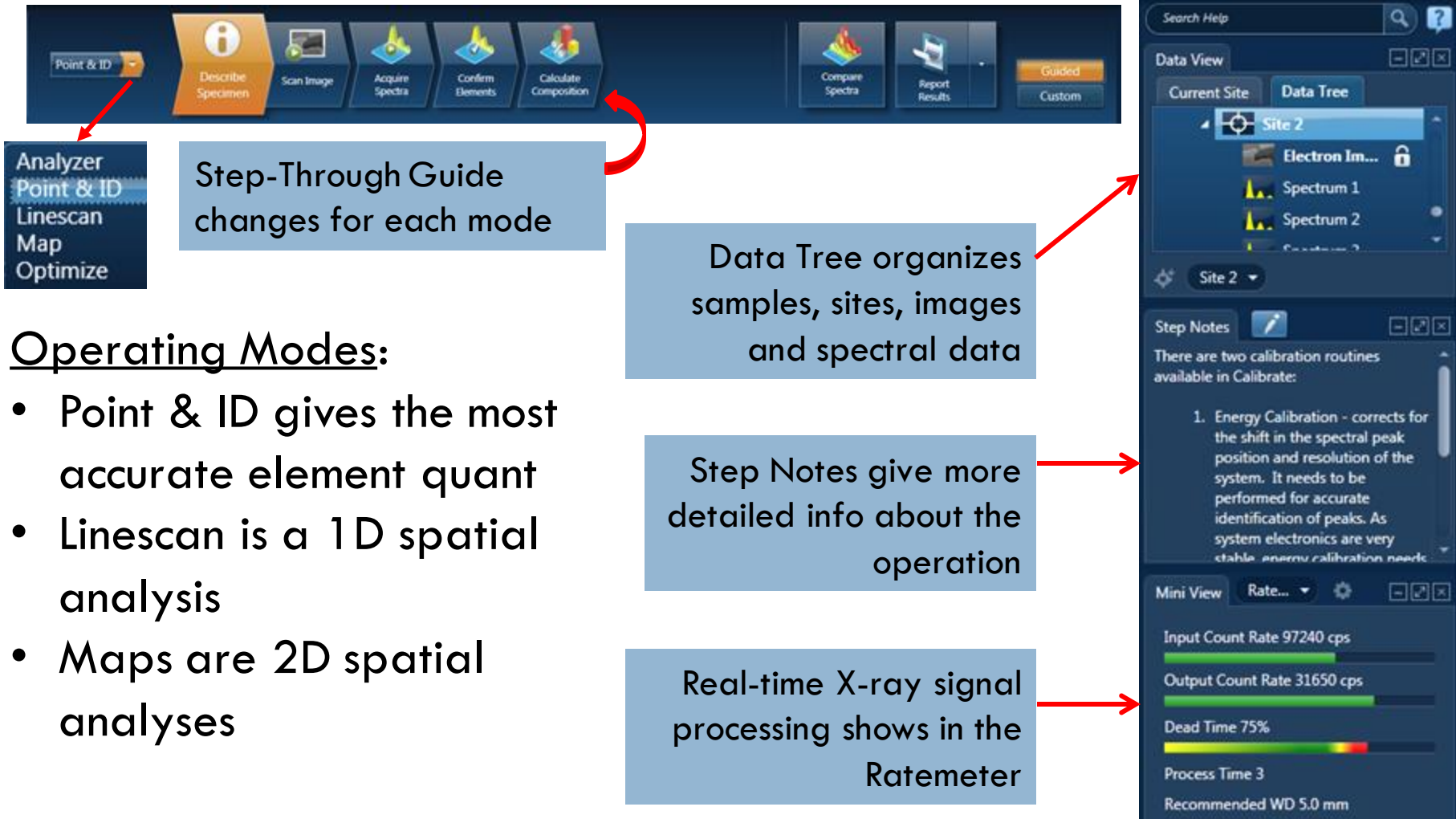

Support Panel

# Select kV and Spot Size

- Set the SEM beam energy at 2X the highest energy characteristic x-ray you want to quantify.
- The SEM is aligned at 5, 10, 20, and 30kV. Choosing an aligned beam will generally make operation easier.
- □ In <u>Acquire</u> Settings or <u>Rate Meter</u> Settings set Process Time 3 or 4.

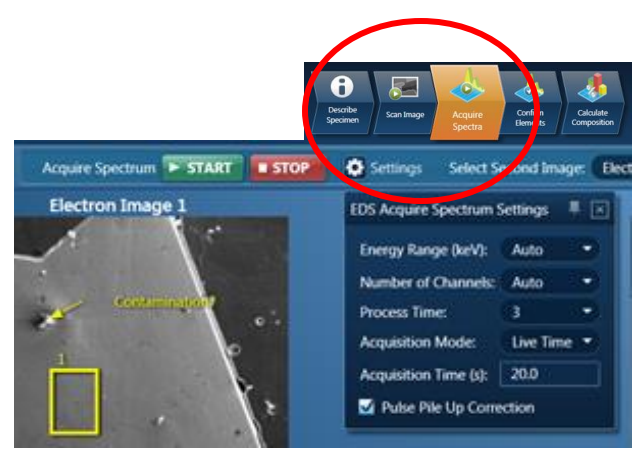

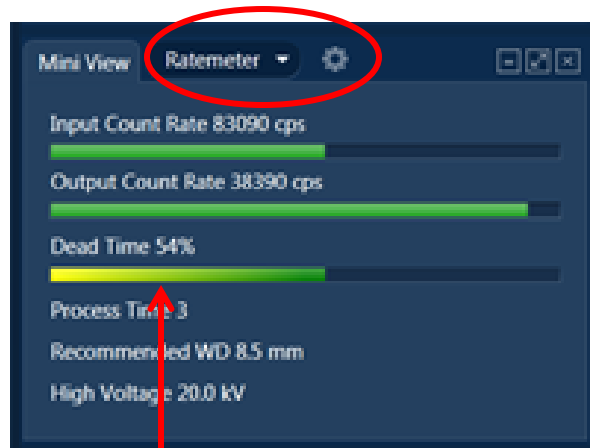

- Adjust the SEM spot size to achieve 25 50 % Dead Time.
- Spot 6 and 7 may need a Gun Tilt adjustment for maximum signal (next page.)

## **Optimize Beam**

To maximize x-ray output using spot 6 or 7, optimize the "Gun Tilt" in Microscope Control "Beam" submenu.

- 1. Adjust contrast/brightness to see the image.
- 2. Left-click in the Gun Tilt box and adjust it to the brightest position.
- 3. Reduce contrast to correct over-saturation.
- 4. Repeat Gun Tilt and contrast/brightness.
- 5. Focus and stigmate for the best final image resolution.

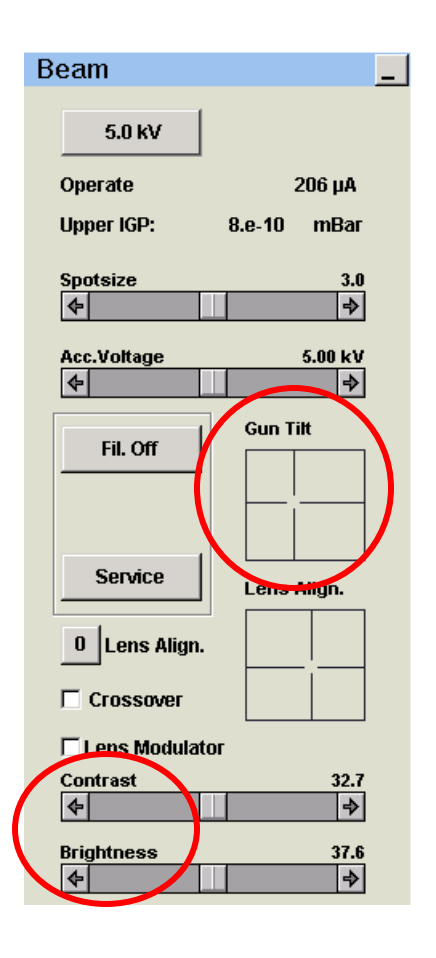

### **Describe Specimen**

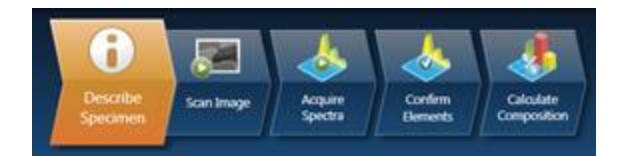

- Right-click on Specimen 1 to rename.
- Any Project or Specimen Notes you add will show on the '.doc' reports you generate for the project.
- Because of carbon contamination in the chamber, the default "Specimen Coating Info." is set to exclude C from quant.
- Elements of particular interest can be added to the AutoID in the "Predefined Elements" tab.

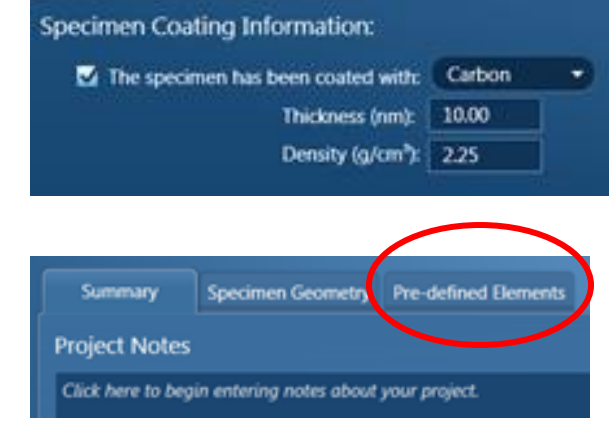

# Scan Image

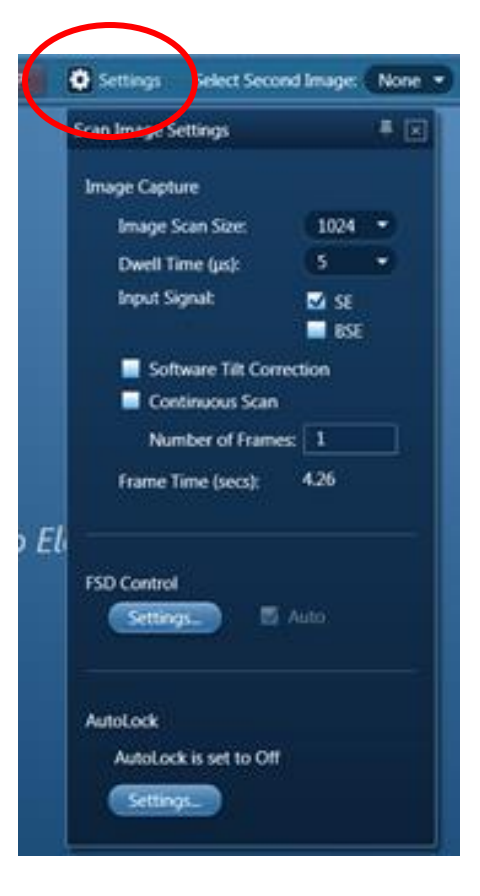

| Data View                                                                                                    |            | - Z× |
|----------------------------------------------------------------------------------------------------|------------|------|
| Current Site                                                                                                    | Data Tree  |      |
| Electronic Control of Control of | on Image 1 | â    |

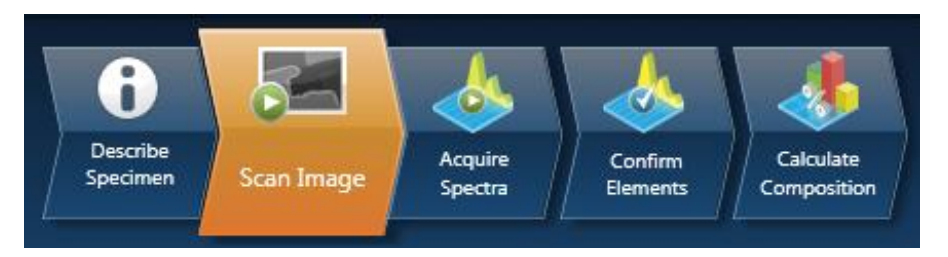

- Open the Image Settings menu.
- Select the Scan Size (1025 pix suggested).
- □ Set Dwell Time (5 us works for many samples).
- Select the correct detector SE or BSE (note BSE must be installed by a staff person at the beginning of the SEM session).
- □ Close settings and click "Start" to acquire.
- To protect an image select the padlock icon and it will not be overwritten by new images at the same site.

# Acquire Spectra

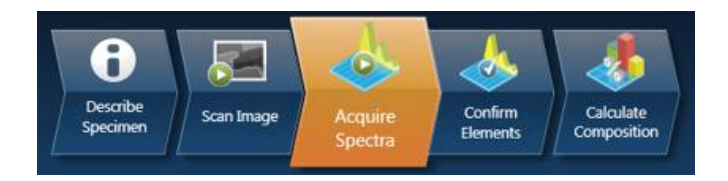

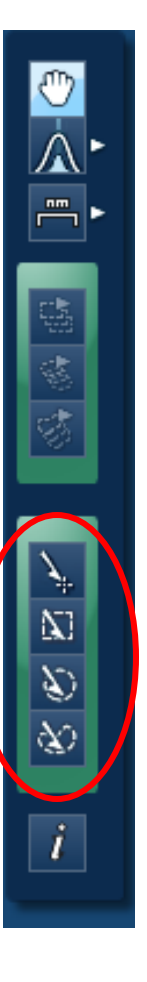

- Define a region of interest on the image with the tool bar at left or use the entire frame.
  - Options are spot, square, circle, and freehand area
  - Do not define a region to scan the entire imaged area
- Open the Spectrum Settings to switch Acquisition Mode between Live Time and Counts.
  - For good statistical significance chose at least 300,000 Counts
  - 20 sec Live Time also yields good results on most samples
- Click "Start."

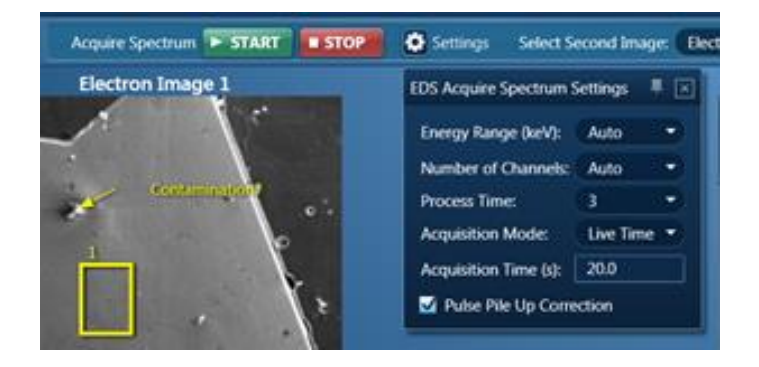

#### **Confirm Elements**

Point & ID only

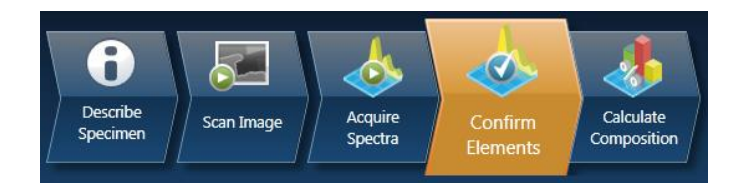

Review the element IDs and add/remove elements to achieve the best agreement between the spectral data in yellow and the fitted spectrum in magenta.

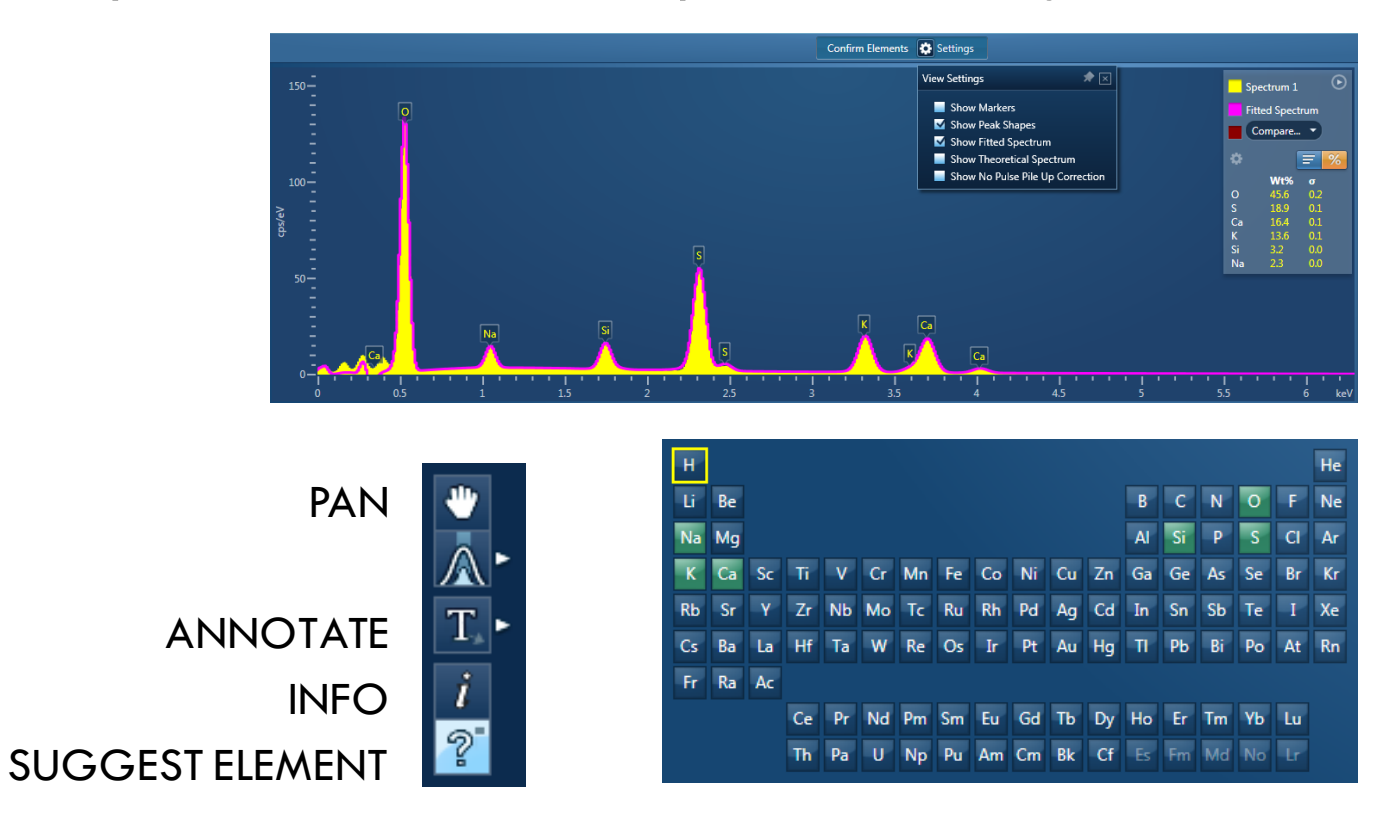

#### **Calculate Composition**

Point & ID only

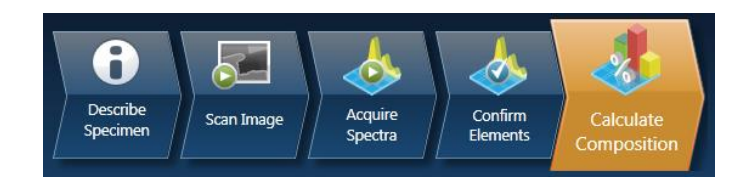

- Calculate Composition after element IDs are confirmed.
- Use available templates to view quant results, spectrum details, and compare multiple spectra.
- Threshold for AutoID is normally set to 3x the sigma

value ( $\sim 1\%$  by wt.)

To report composition, first arrange data view using a template and available options. Then generate the corresponding Word or Excel report (more pg.18)

| Available Ter                                                                                                    | nplates         |               |                                                                                                    | Quar       | nt Result Det        | ails                                                              |  |
|----------------------------------------------------------------------------------------------------|-----------------|---------------|----------------------------------------------------------------------------------------------------|------------|----------------------|-------------------------------------------------------------------|--|
| Summary Table - Single Spectrum<br>Comparison of Results - Two Spectra<br>Summary Table - Multiple Spectra<br>Full Results Table (customizable) - Single Spectrum<br>Spectrum Details - Details<br>Spectrum Processing - Processing |                 |               | Label:<br>Element List Type:<br>Processing Option:<br>Coating Element:<br>Automatic Line Selection:<br>Copy |            | :<br>n:<br>election: | Spectrum 1<br>Current Spectrum<br>All Elements<br>None<br>Enabled |  |
| Quant Results View                                                                                                    |                 |               |                                                                                                    |            |                      |                                                                   |  |
| Viewed Data: Spectrum 1                                                                                                    |                 |               |                                                                                                    |            |                      |                                                                   |  |
| Processing (                                                                                                    | Option Used: Al | l Elements Pr | ocessed (No                                                                                                 | ormalized) |                      |                                                                   |  |
| Element                                                                                                    | Line Type       | Quant         | Area                                                                                                    | Sigma      | Fit Index            |                                                                   |  |
| С                                                                                                    | K series        | Yes           | 179296.5                                                                                                    | 728.8      | 477.4                |                                                                   |  |
| 0                                                                                                    | K series        | Yes           | 1048.3                                                                                                    | 95.6       | 278.4                |                                                                   |  |
| Au                                                                                                    | M series        | Yes           | -3.8                                                                                                    | 100.5      | 0.9                  |                                                                   |  |
|                                                                                                    | Noise 1         | No            | 9873.7                                                                                                    | 652.1      | 299.5                |                                                                   |  |
|                                                                                                    | Noise 2         | No            | -6301.7                                                                                                    | 1007.0     | 287.7                |                                                                   |  |
|                                                                                                    | Noise 3         | No            | 7255.1                                                                                                    | 679.5      | 221.5                |                                                                   |  |

### Calc. Composition Settings

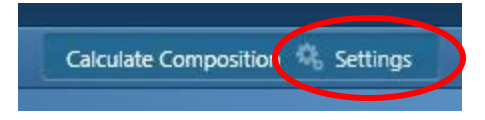

#### **Options:**

- Normalize composition to 100%
- Remove elements from the Quant.
   by adding them to the "Deconvolution Elements" list.
- Select an alternate peak series for Quantification by un-checking the "Automatic line selection" box and choosing the element.
- To apply your setting changes click
   Apply and Save, then highlight all
   spectra and click "Requantify."

| Processing options All Bements Carbon Platinum Carbon Platinum Platinum Carbon Platinum Carbon Platinum Platinum Carbon Platinum Platinum Carbon Platinum Platinum Carbon Platinum Platinum Pla                                                                                                    |
|----------------------------------------------------------------------------------------------------|
| Element list     Current Spectrum     Fixed List     Guided     Current Site     Current Spectrum     Fixed List     Automatic line selection for all elements     B     C     N     A     S     S     C     A     S     S     C     A     S     S     S     C     A     S     S     S     S     C     A     S     S           |
| H       He       He         U       Be       Be       C       N       O       F       Ne       Be       C       N       O       F       Ne       Be       C       N       N       F       Ne       Be       C       N       N       T       Ne       Ne <t< td=""></t<>                                                                                                    |
| Guided Data View - 2X                                                                                                    |
| Custom  Custom |

### **Acquire Line Scan**

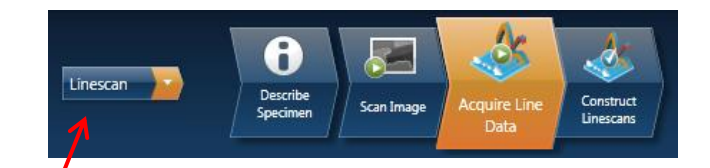

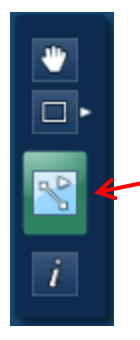

Chose the Linescan collection mode.

- Line selection tool defines the line to scan on image.

STOP

Acquire Line Data 🕨 START

- Acquisition "Until Stopped" lets the scan run until you see a spatial pattern develop in the spectrum.
- Process time 3 is most efficient, but a longer time will more fully resolve overlapping x-ray peaks.
- □ Shorter dwell times minimize charging.
- More points/line do not necessarily improve the spatial resolution of EDS since sampling volume is a function of beam energy and sample material.

| Settings                                               | ine    | Tr  |  |  |
|--------------------------------------------------------|--------|-----|--|--|
| EDS Acquire Line Data Settings 🛛 🖈 🔀                   |        |     |  |  |
| Acquisition Time:<br>O Until Stopped<br>Fixed Duration |        |     |  |  |
| Energy Range (keV):                                    | Auto   | -   |  |  |
| Number of Channels:                                    | Auto   | •   |  |  |
| Process Time:                                          | 3      | •   |  |  |
| Pixel Dwell Time (ms):                                 |        | 100 |  |  |
| Line Definition:                                       | Points | -   |  |  |
| Number of Points:                                      |        | 20  |  |  |
| Separation:                                            |        |     |  |  |
| Filament Off After Scan<br>Beam Off After Scan         |        |     |  |  |

## **Construct Lines**

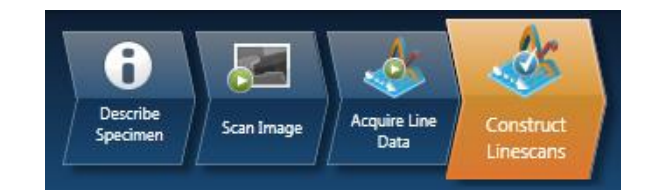

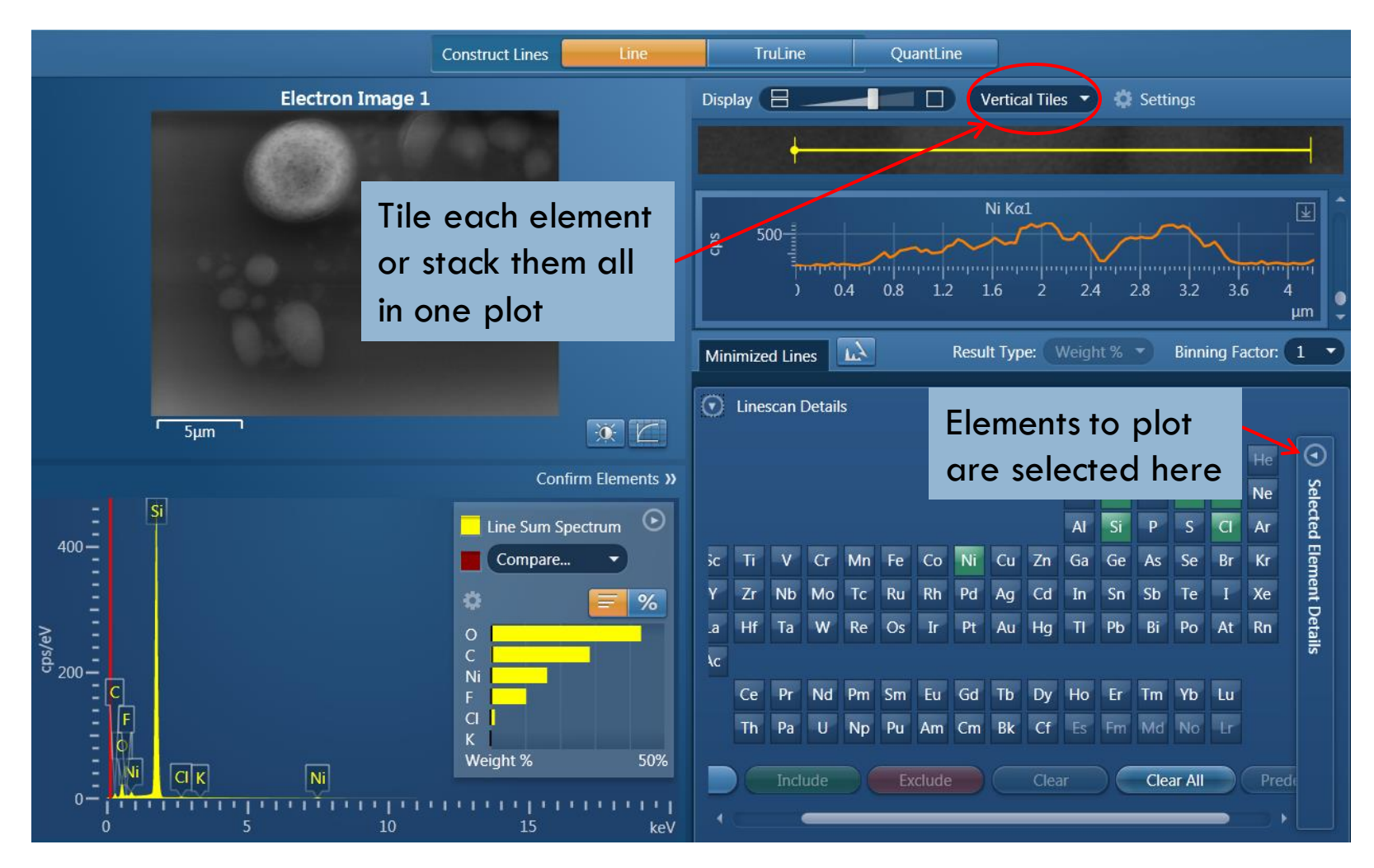

## Acquire Map

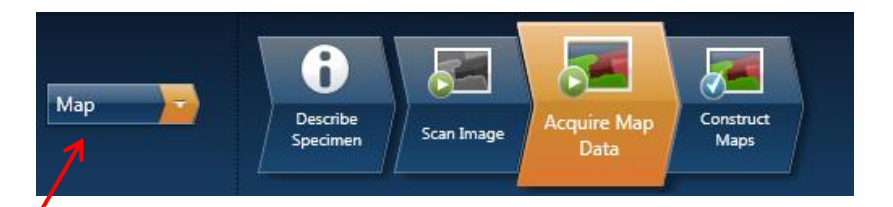

Choose the Map collection mode.

Scan Image to capture the SE or BSE image.

Open Map Settings for options:

- Select high spatial resolution for low magnification scans only. High resolution scans do not improve the spatial resolution of EDS.
- Acquisition "Until Stopped" lets the scan run until you see a spatial pattern develop.
- □ Select Process Time 3.
- □ Short pixel dwell times minimize charging.

Acquire Map: Click "Start" to map the whole area or draw a shape around the are of interest.

| EDS Acquire Map Data Settings 🛛 🖈 🔀 |            |  |  |  |  |  |
|-------------------------------------|------------|--|--|--|--|--|
| Resolution:                         | 256 •      |  |  |  |  |  |
| Acquisition Time:                   |            |  |  |  |  |  |
| • Until Stopped                     |            |  |  |  |  |  |
| Fixed Duration                      |            |  |  |  |  |  |
| Energy Range (keV): Auto            |            |  |  |  |  |  |
| Number of Channels: Auto            |            |  |  |  |  |  |
| Process Time:                       | 3 🔻        |  |  |  |  |  |
| Pixel Dwell Time (μ                 | s): 1000   |  |  |  |  |  |
| Frame Live Time (s): 0:00:50        |            |  |  |  |  |  |
| Mag                                 | Resolution |  |  |  |  |  |
| < 500 X                             | 4096       |  |  |  |  |  |
| 1000 X                              | 2048       |  |  |  |  |  |

2500 X

> 5000 X

1024

512

## **Construct** Map

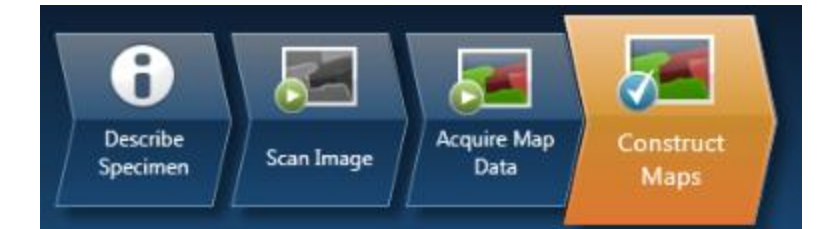

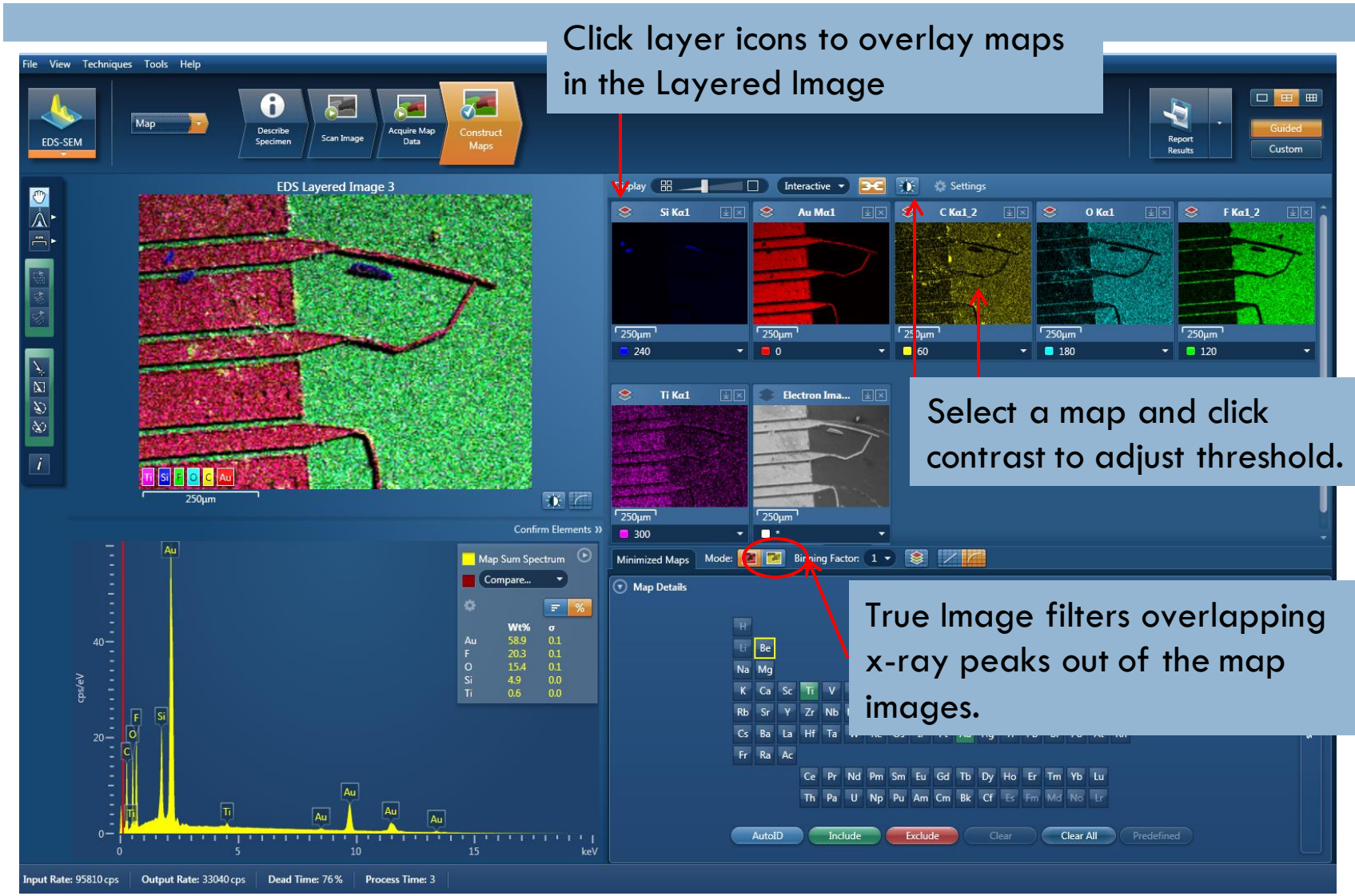

## **Report Results**

- All reports are exported to MS Word.
- From the Report Results dropdown menu chose "Save As" for a site report.

Orientation

Paper Size

Directory:

Category:

Technique:

- You can chose an alternate template from "Report Templates."
- Select a template that includes all of the relevant results.
- Preview the report below.

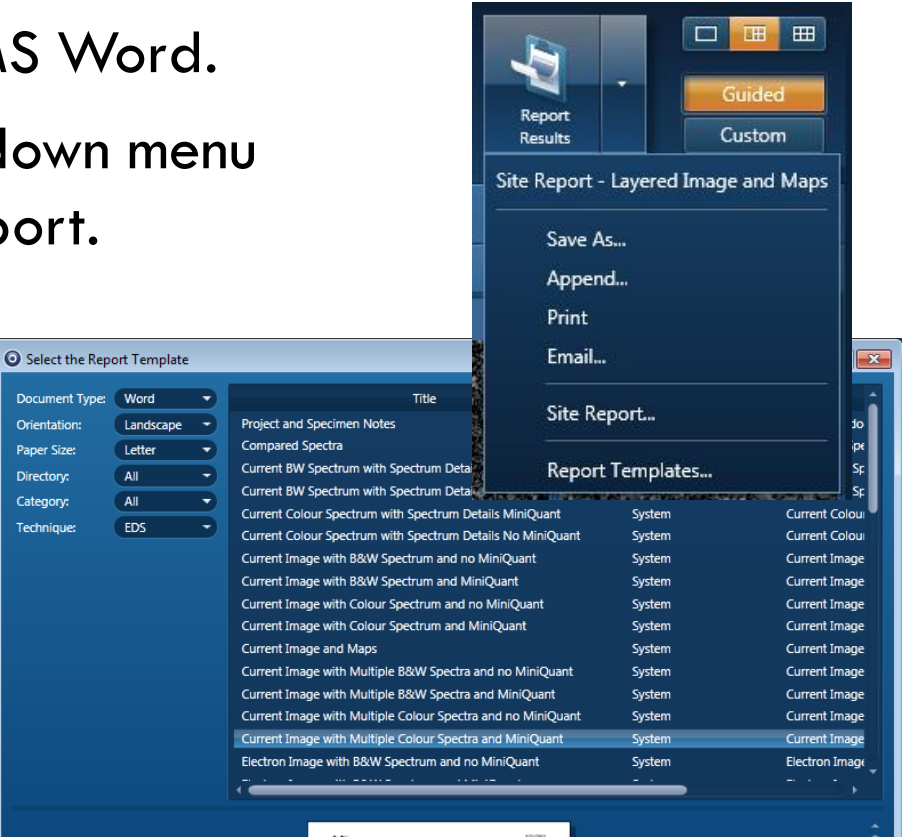

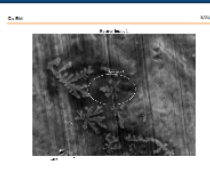

## Export Raw Data

#### Right click on any spectra and export as EMSA (.txt)

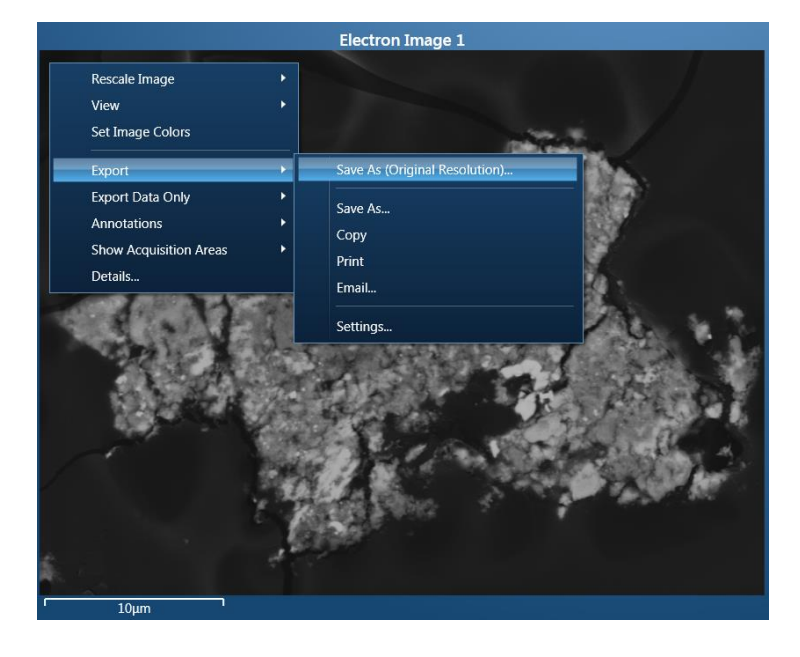

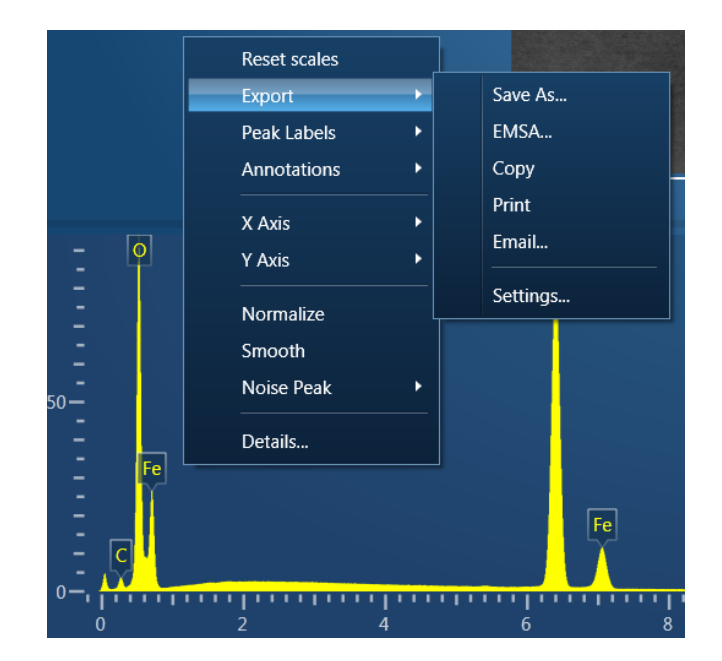

Right click on any image and export as "original resolution."

## Shutdown

Turn the chamber Camera back on.

Move detector to "Out" position.

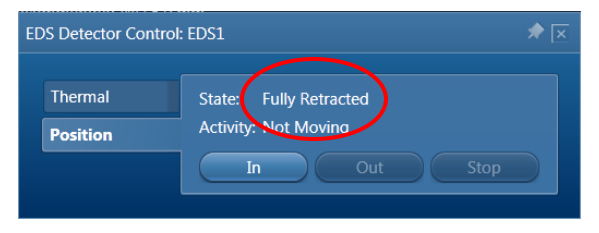

- Save Project.
- Quant Settings to default
  - Clear the deconvolved elements list.
  - Check Autoline Selection.
- Describe Sample to default
  - Reset Specimen Coating to 10 nm Carbon.
  - Remove any Predefined Elements and "Save to Profile."
- Disable Oxford in Coral.

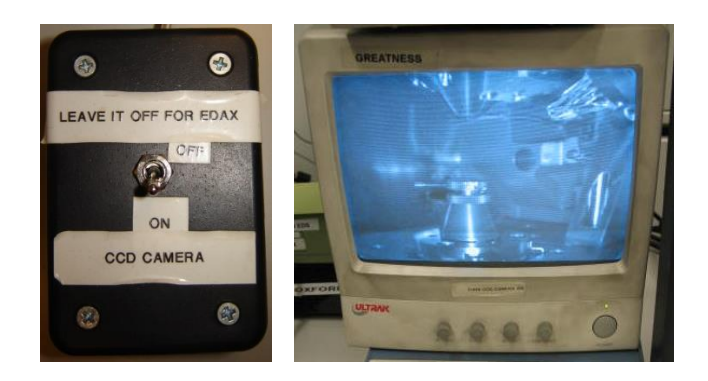

## Troubleshooting

The Detector control is not present or Aztec not reading mag or controlling beam sweep

Run the Tidy Up utility from the desktop

Rate meter >60% or strong Strobe

- Lower the spot size
- Process Time 3-4

#### Rate meter low Output Counts

- Working distance 5mm
- Unfreeze image
- Spot 3 6
- Correct Gun Tilt

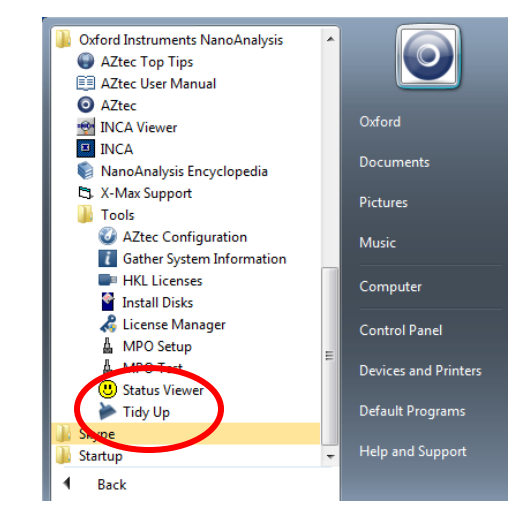

#### Strong Strobe at 0eV

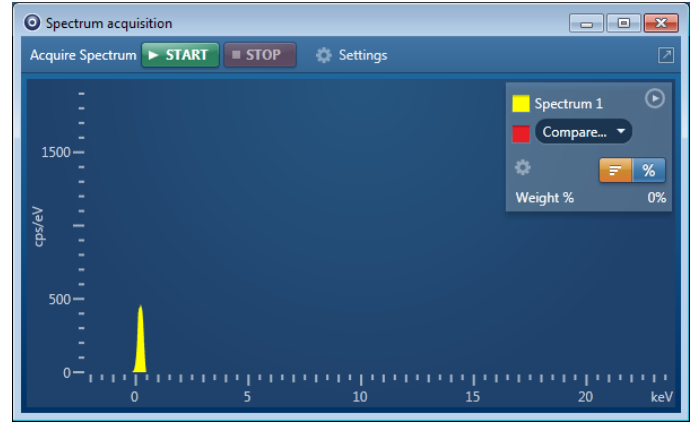